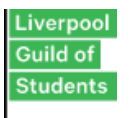

Liverpool Guild of Students 160 Mount Pleasant, L3 5TR +44 (0) 151 794 6868 www.liverpoolguild.org

# Society Website Guide

# **Admin Rights for Specific Roles**

Each committee role will have different admin rights within the system.

President – Events, Details, Products, Members Messages/Emails, News, Sales Reports, Finance
 Secretary – Events, Details, Products, Members, Messages/Emails, News, Sales Reports, Finance
 Treasurer – Products, Sales Reports, Finance
 General Committee – Finance

## How to access admin tools

Log into the Guild website with the student log in portal. When successfully logged in it will take you back to the main page. <u>Guild Website - Welcome (liverpoolguild.org)</u>

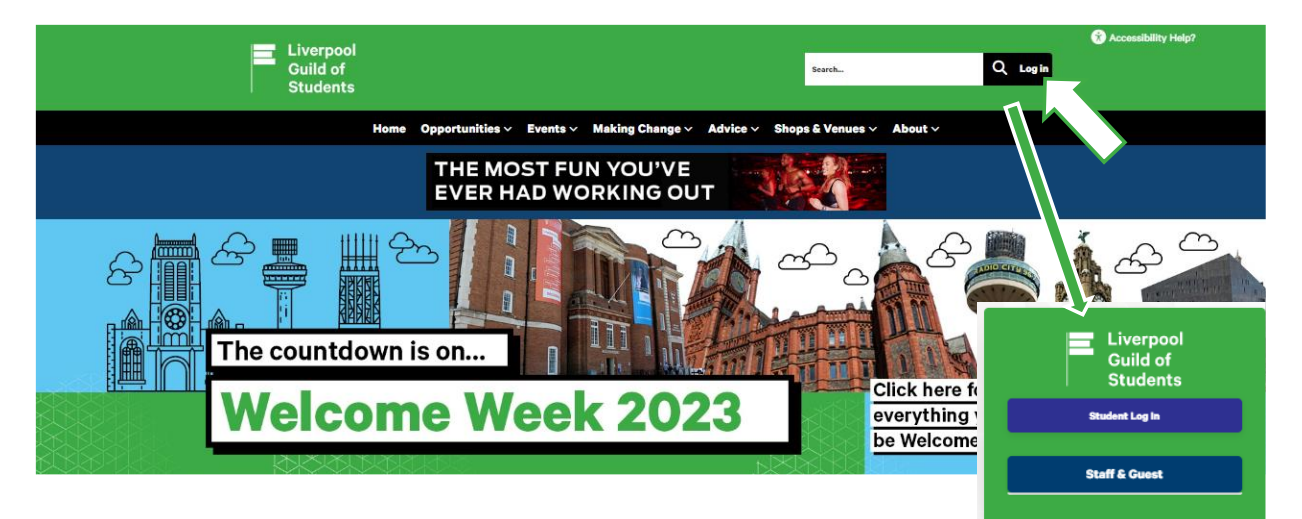

"Log in" will now be replaced with your name and you will have a cog as an option to the left.

To access admin tools, click the cog/settings button and then the group under Organisation. This will say your society's name. If you are on more than one committee, you will have more options. It will then take you Organisation Admin page which will allow you access to edit and use the website.

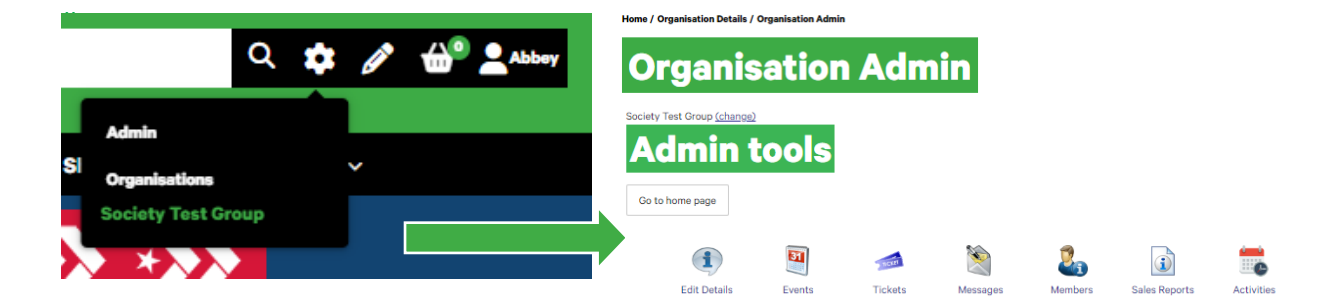

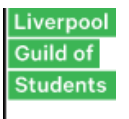

### **Admin Tools Overview**

- Edit Details Edit your main page on the Guild website, such as logo, description, socials etc
- Events List your society events that have been approved by the Guild
- **Tickets** Add the tickets to the events you have created
- News Publish your news articles to appear on the Guild Website
- Messages Send out emails to society members
- Members List of all members within your society
- Reports See how your tickets have sold for your events
- **Finance** This will send you to the SGF (Student Guild Finance) Portal where you add payments and reimbursements
- Activities Please ignore for the time being

# Webpage Walk-through

#### **Edit Detail**

| Site setup                                          |                                                                      |
|-----------------------------------------------------|----------------------------------------------------------------------|
| Webname *                                           | Link 🗶                                                               |
|                                                     | Link Info Target Advanced                                            |
|                                                     | Link Type                                                            |
| Url                                                 | URL                                                                  |
| https://www.liverpoolguild.org/groups/society/9307/ | Protocol URL<br>http:// V link here or dick the drop down for emails |
| Save                                                | Browse Server                                                        |
| Logo                                                | spe tr                                                               |
| Choose File No file chosen Update                   |                                                                      |

The main things you will want to edit here is your logo and any social channels you may have. Scroll down this page to see the examples images shown.

To do this you click 'choose file' and select the file of your choice. Once you have saved this it will then show on your society webpage.

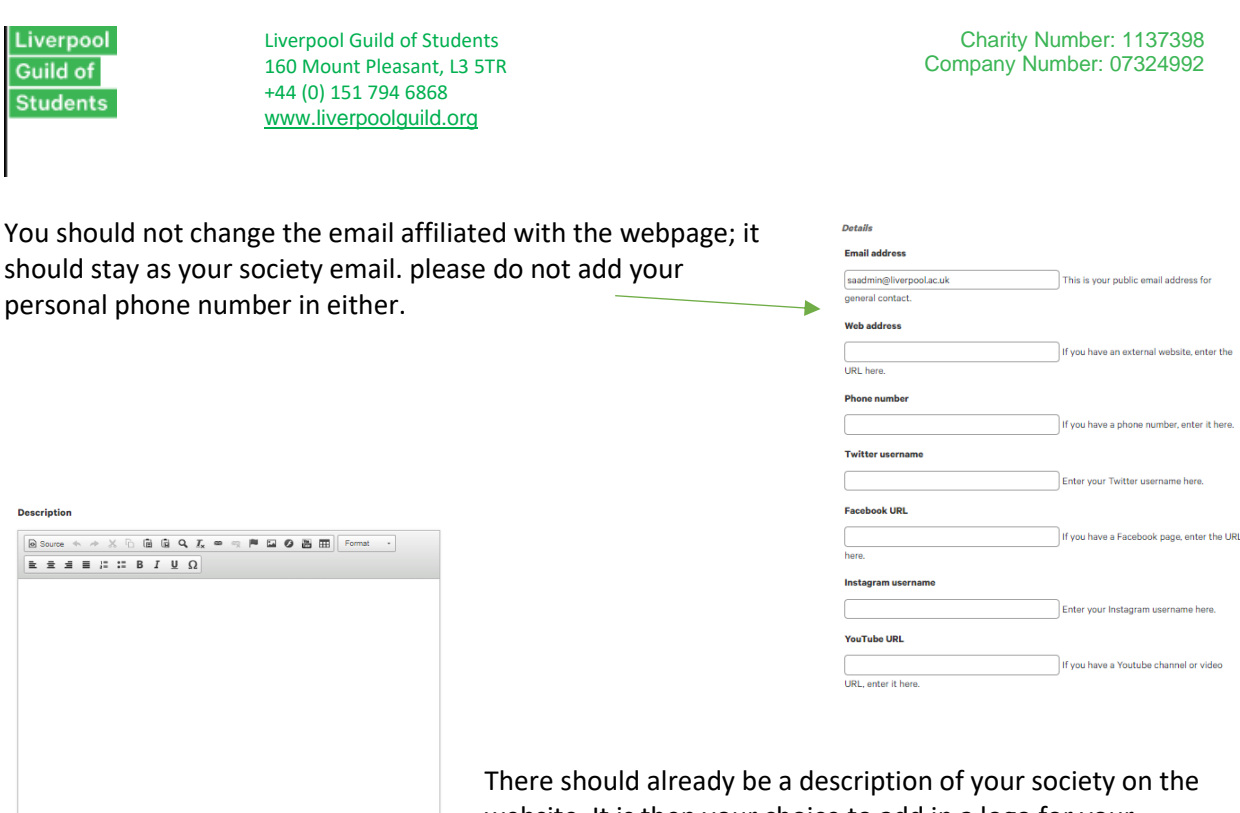

There should already be a description of your society on the website. It is then your choice to add in a logo for your society.

#### **Events**

The events page is where you will have control of the upload of your events. This will be one of the most important features you will use most throughout the year.

Each event you host must be ticketed through the website; this includes free events and must have been Guild approved!

Here you can search for your listed events. Use the filter to ensure you are searching the correct date range for the events to show.

# Society Test Group (change) Events Mad new event Add new event There are no events for this date range and/or filter. Search and Filter List Name Dates O5/09/2023 Find Events Contemport

#### Add a new event

To add a new event click add new event. It will ask you for information about your event for example event name, date and time etc. Please see below for an example.

| Liverpool<br>Guild of<br>Students                       | Liverpool Guild of Students<br>160 Mount Pleasant, L3 5TR<br>+44 (0) 151 794 6868<br>www.liverpoolguild.org |                             |                                   | Charity Number: 1137398<br>Company Number: 07324992 |
|---------------------------------------------------------|----------------------------------------------------------------------------------------------------|-----------------------------|-----------------------------------|-----------------------------------------------------|
| Add Ev                                                  | ent                                                                                                    |                             |                                   |                                                     |
| Back to event list                                      |                                                                                                    |                             |                                   |                                                     |
| Event name *                                            |                                                                                                    | -                           |                                   |                                                     |
| Test Society Event                                      |                                                                                                    |                             |                                   |                                                     |
| 25/09/2023                                              | → 25/09/2023     20:00                                                                                      |                             |                                   |                                                     |
| Show on all days                                        |                                                                                                    |                             |                                   |                                                     |
| If checked, the event wi<br>the first day of the event. | II be included on lists and calendars for each day it                                                       | 's running. Applies to mult | i-day events only. By default the | event will only be included once, on                |
| Repeat Event                                            |                                                                                                    |                             |                                   |                                                     |
| Repeat for 1 Veeks                                      | s <b>v</b>                                                                                                  |                             |                                   |                                                     |
| Tagline / short descripti                               | ion                                                                                                    |                             |                                   |                                                     |
| You are invited to the Ter                              | st Society Event for Test Society Members!!                                                                 |                             |                                   |                                                     |

**Tip** - Make sure you tick 'show on all days' if your event is reoccurring, you will be able to specify when the event is repeating. Click the drop down for the options. If you choose to repeat your event weekly, click how many weeks it will be repeating for. For example, if its repeating for two weeks click 2 weeks on the drop down and once the event has been saved it should look like the below image.

After this scroll down to fill in the rest of the event. This should be straight forward as each picture depicts what information is needed and where to include it.

|                                                                                     |                                                                      |                                                                                    | 0.44                                                                                                    |
|-------------------------------------------------------------------------------------|----------------------------------------------------------------------|------------------------------------------------------------------------------------|----------------------------------------------------------------------------------------------------|
| Room booking                                                                        |                                                                      |                                                                                    |                                                                                                    |
| Online meeting URL                                                                  |                                                                      |                                                                                    |                                                                                                    |
| If needed add the URL                                                               |                                                                      | If specified                                                                       | , Join Now links will use this URL.                                                                                      |
| Online meeting joining                                                              | info                                                                 |                                                                                    |                                                                                                    |
| Add any joining instruc                                                             | tions here!                                                          |                                                                                    |                                                                                                    |
|                                                                                     |                                                                      |                                                                                    |                                                                                                    |
|                                                                                     |                                                                      |                                                                                    |                                                                                                    |
|                                                                                     |                                                                      |                                                                                    | Add passcode or any other info required to help people join the                                                          |
| meeting.                                                                            |                                                                      |                                                                                    |                                                                                                    |
|                                                                                     |                                                                      |                                                                                    |                                                                                                    |
| External URL                                                                        |                                                                      |                                                                                    |                                                                                                    |
| External URL                                                                        |                                                                      | If specified                                                                       | , event list entries will link to this URL.                                                                              |
| External URL                                                                        |                                                                      | If specified                                                                       | , event list entries will link to this URL.                                                                              |
| External URL                                                                        | Green                                                                | If specified                                                                       | , event list entries will link to this URL.                                                                              |
| External URL Event types Accountability Advice                                      | □Green<br>□guild                                                     | Mental Health & Wellbeing                                                          | event list entries will link to this URL.                                                                                |
| External URL Event types Accountability Advice Big Pub Quiz                         | □Green<br>□guild<br>□Halls                                           | If specified<br>Mental Health & Wellbeing<br>Society<br>Speed Mate-ing             | event list entries will link to this URL.                                                                                |
| External URL Event types Accountability Advice Big Pub Quiz Club Nights             | □Green<br>□guild<br>□Halls<br>□Halls Give it a Go                    | If specified<br>Mental Health & Wellbeing<br>Society<br>Speed Mate-ing<br>Sport    | For event types, please only select society unless specified otherwise                                                   |
| External URL  Event types Accountability Advice Big Pub Quiz Club Nights Course Rep | □Green<br>□guild<br>□Halls<br>□Halls Give it a Go<br>□Keep Your Cool | If specified Mental Health & Wellbeing Society Speed Mate-ing Sport Sustainability | , event list entries will link to this URL.<br>For event types, please only select<br>society unless specified otherwise |

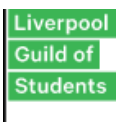

The below picture illustrates where you will need to put the description of your event, you can add links such as ticket links. The button for this is shown in the photo above. It will then require you to add in any external links you will need.

| Image                                                                                                    | * Accessit |
|----------------------------------------------------------------------------------------------------|------------|
| Search for your image in select image & insert Select image                                                                                                    |            |
| 2                                                                                                    |            |
| Remove image                                                                                                    |            |
| Image alt text                                                                                                    |            |
| Image description                                                                                                    |            |
| View permission *                                                                                                    |            |
| Everyone Select who can view this event.                                                                                                    |            |
| Display dates                                                                                                    |            |
| $\boxed{dd/MM/yyyy} HH:mc \blacksquare \rightarrow \boxed{dd/MM/yyyy} HH:mc \blacksquare if specified, events will only be displayed between these dates. Both dates are optional.$ |            |
| Full description                                                                                                    |            |
|                                                                                                    |            |
| Add all the details here!                                                                                                    |            |
| If you want to link any info click link above                                                                                                    |            |
|                                                                                                    |            |
|                                                                                                    |            |
|                                                                                                    |            |

You will then need to press save at the bottom of the page. If you then return to your events page through the admin access it will be listed in a table as show below.

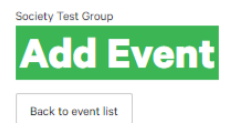

The following event(s) were added:

| Name   | Start Date          |
|--------|---------------------|
| Test2  | Thu 07 Sep<br>12:00 |
| Test2  | Thu 14 Sep<br>12:00 |
| Tost 2 | Thu 21 Sep<br>12:00 |

There will be an option to go back into the event and edit by clicking on the event.

| Society Test Group ( <u>change</u> )<br><b>Events</b> |             |   |   |
|-------------------------------------------------------|-------------|---|---|
| Back to admin tools Add new event                     |             |   |   |
| Event                                                 | Date        |   |   |
| Test Society Event                                    | 25 Sep 2023 | 2 | 8 |
| Search an Edit.                                       |             |   |   |
| Name                                                  |             |   |   |
|                                                       |             |   |   |

Liverpool Guild of Students

Liverpool Guild of Students 160 Mount Pleasant, L3 5TR +44 (0) 151 794 6868 www.liverpoolguild.org

Once you have set up your event, your coordinator will be able to approve this via the website. Coordinators check events once a day in the morning. However, do feel free to send your coordinator an email letting them know you have uploaded an event. Coordinators will only upload events they have been made aware of and have discussed with you.

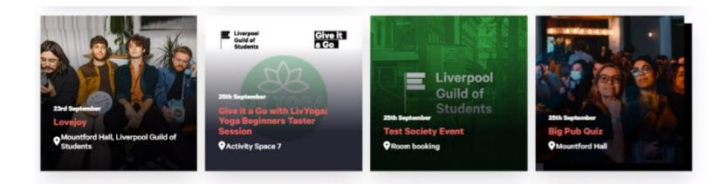

#### What's On (liverpoolguild.org)

#### **Tickets**

| Back to admin tools  |                  |       |
|----------------------|------------------|-------|
| Show events starting | etween *         |       |
|                      | B → 05/09/2023   |       |
| _                    | 05/10/2023       |       |
| Apply                |                  |       |
| Test Socie           | ty Event (25 Sep | 2023) |

Click on the tickets tab on the admin site. You should then have the option to add tickets for your event. You can only add tickets if you have an event listed. Once a ticket has been sold it cannot be edited! Include as much information as possible!

Double check the ticket type, price, what time the ticket is set to go on sale, the limits should be the

capacity and then should be set to 1 per person. Title the ticket description and then add some info in the box. Then press save.

Once you have saved you will see something like this. To edit the ticket, click on the name of the event. It will then come up with the options. Make sure you have double check your tickets are correct, and the event is set to take place.

Once the ticket has been made you will not be able to remove it without contacting a societies coordinator at the Guild.

|                                                                    | 9)<br>9)                    | → 05/09/20<br>05/10/2023 | 023   |     |                |         |       |   |
|--------------------------------------------------------------------|-----------------------------|--------------------------|-------|-----|----------------|---------|-------|---|
| Apply<br>Test S                                                    | ociety Ev                   | ent (25                  | Se    | p 2 | 023            | )       |       |   |
| Sales O <ul> <li><u>Add ti</u></li> <li><u>Edit lin</u></li> </ul> | cket<br>mits                |                          |       |     | Salar          |         |       | 1 |
| Sales 0<br>• Add ti<br>• Edit lin<br>Product #                     | <u>cket</u><br>mits<br>Name | Туре                     | Price | PPL | Sales<br>limit | On sale | Sales |   |

For members to purchase, if you click on the event on the website, you should see the description of the event and alongside an option to 'add to basket'. If the event is free, then it will still need to be added to the basket, but no payment will be taken.

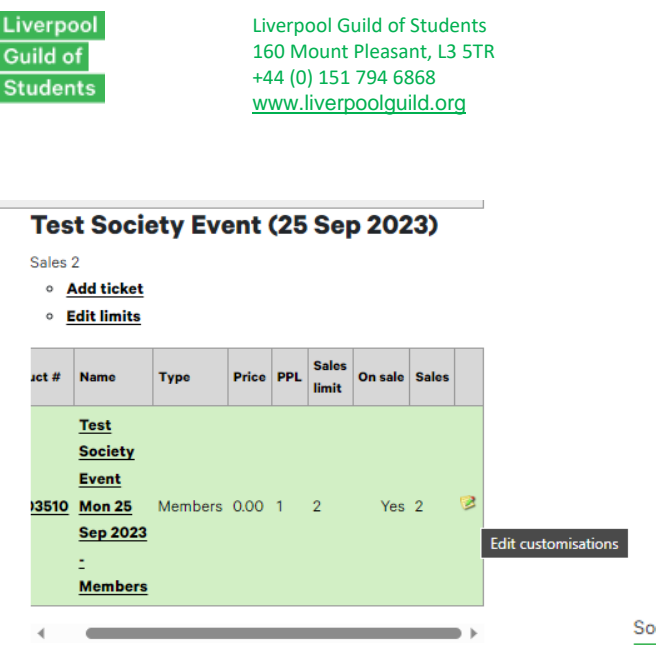

When creating a ticket for an event, it might be necessary to add customisations to your ticket. This might be necessary if you need to know someone's dietary requirements, accessibility requirements.

To access this, go to your ticket and find the pen and paper icon.

Society Test Group

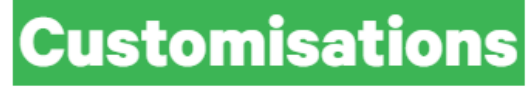

# **Test Society Event Mon 25 Sep** 2023 - Members

**Back to tickets** 

Add new customisation

There are no customisations for this ticket.

| Details            |                                                                |   |
|--------------------|----------------------------------------------------------------|---|
| Label *            | Dietary Requirements                                           | 0 |
| Help text          | For the upcoming ball we need to know your dietary preferences |   |
|                    |                                                                | 6 |
|                    | 63/200<br>Required      P                                      |   |
| Customisation type | Per item 🗸 🤿                                                   |   |
| Max length *       | 100                                                            |   |

| If you click 'limit to this | Values            |                                     |   |
|-----------------------------|-------------------|-------------------------------------|---|
| list' then when someone is  | Predefined values | Dietary requirements:               | 3 |
| imputing their options      |                   | Beef                                |   |
|                             |                   | Chicken                             |   |
| they will only be able to   |                   | Nut Roast (Vegetarian/Vegan option) |   |
| choose from the options     |                   |                                     | 5 |
| you give them.              |                   | Limit to this list                  |   |
|                             |                   | Save Cancel                         |   |

Once you click on this you should see an option to add customisations.

You will then have the option to fill in details.

You can label what the information you are asking for regards. In this instance I have used the example of dietary requirements and included a short description.

The customisation type refers to the customisation per product. For example, if you set your ticket to include a plus one then the customisation type should be per item as you will need to know the dietary requirements for both attendees.

When you scroll down, it will ask you to input predefined values. This is where you can list your options and preferences.

Charity Number: 1137398 Company Number: 07324992 Liverpool Guild of Students

Liverpool Guild of Students 160 Mount Pleasant, L3 5TR +44 (0) 151 794 6868 www.liverpoolguild.org

If you don't want a list of options, you can leave the predefined values section empty and untick 'limit to this list'. The purchaser will them have the option to answer the questions within 500character limit.

Then press save. When you go back the customisation should come up saved.

Society Test Group

# Customisations

#### Test Society Event Mon 25 Sep 2023 - Members

Back to tickets

#### Add new customisation

| Label        | Options                        |   |   |   |
|--------------|--------------------------------|---|---|---|
| Dietary      | Optional, per item, limited to | 0 | 0 | 8 |
| Requirements | list                           | Č | č |   |

#### News

Here you can add new articles or review previous ones posted. Articles must be approved by a societies coordinator before they are published to the website.

| News                                                  |       |              |
|-------------------------------------------------------|-------|--------------|
| Back to admin tools View current news Add new article |       |              |
| Show: 27 Current C Expired C Future C Deleted         | Apply | Clear filter |
| There are no current articles.                        |       |              |

Click add new article - Follow the boxes, imputing as much information as you would like. See reference images

|                                                                                    | Options                                                |
|------------------------------------------------------------------------------------|--------------------------------------------------------|
| Society Test Group                                                                 | Allow comments                                         |
| Add News                                                                           | Enable sharing <sup>10</sup>                           |
|                                                                                    | Enable ratings <sup>(2)</sup>                          |
| Back to news admin                                                                 |                                                        |
|                                                                                    | Tags                                                   |
| Articlo                                                                            | Specify tags - either one per line or commo separated. |
| Title * leg We are Best New Society !!                                             |                                                        |
| Byline Society Name                                                                |                                                        |
| Leader not necessary to fill                                                       |                                                        |
|                                                                                    |                                                        |
|                                                                                    | Image                                                  |
| 21/500                                                                             | Broteste Chose imane                                   |
| viteo                                                                              | Solect Image                                           |
| Display                                                                            |                                                        |
| Display period * 06/09/2023 00:00 <sup>10</sup> → 13/09/2023 00:00 <sup>10</sup> ● | Remove image                                           |
| Show in archive Show article in the archive when the display period has ended.     |                                                        |
| View permission * Everyone                                                         | Body                                                   |
|                                                                                    |                                                        |
| Options                                                                            | Enter your test here                                   |

You must ensure that article comments, sharing and rating are unticked! You can add images and then fill out the body of the article.

To find the article go to the website home page and scroll down to latest news and click view all news! Or click this link <u>News (liverpoolguild.org)</u>

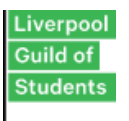

#### Messages

Another option on the admin side of the website there is an option for messaging. Here you can message your members and update them on any events that are coming up.

| Guild of<br>Students                                                                                                    | Home | Opportunities $\vee$ | Events 🗸 | Making Change 🗸 | Advice 🗸 | Shops & Venues 🗸 | About V | Accessibility Help? |
|----------------------------------------------------------------------------------------------------|------|----------------------|----------|-----------------|----------|------------------|---------|---------------------|
| Society Test Group<br>Send Email                                                                                                    |      |                      |          |                 |          |                  |         |                     |
| From<br>#Society Test Group «saadmin@liverpoolac.uk»<br>OAbbey Carroll «Abbey.Carroll@liverpoolac.uk»                                                                  |      |                      |          |                 |          |                  |         |                     |
| Reply to<br>#Society Test Group <saadmin@liverpool.ac.uk><br/>OAbbey Carroll <abbey.carroll@liverpool.ac.uk></abbey.carroll@liverpool.ac.uk></saadmin@liverpool.ac.uk> |      |                      |          |                 |          |                  |         |                     |

When you are ready to create a new email make sure you set the reply to your society email. Once you send the email, this means your members will receive it from the society email as opposed to your personal one.

|                                 | Recipients                                                                                                    | -        |
|---------------------------------|----------------------------------------------------------------------------------------------------|----------|
| There will be a list of         | Back to message                                                                                                    |          |
| options as see below to add     |                                                                                                    |          |
| recipients.                     | Filter by name: [ar Search members here] Search Clear Only show opted in recipients                                                            |          |
|                                 | The list includes all recipients. Precipie who have splead out will not receive an email but will still see the message in the Message Centre. |          |
|                                 | Lisis A B C D E F G H I J K L M N O F O R S I V V W X Y Z                                                                                      |          |
|                                 |                                                                                                    | <u>^</u> |
| To add recipients, select       | Lists                                                                                                    | - 11 -   |
| 'standard mombarship' This      | □ All committee members (2 people)                                                                                                    | - 11 -   |
| stanuaru membersnip . mis       | All memors (2 people)     General Committee Member (0 people)                                                                                  | - 1      |
| will compile a list of all your | device commute memory (c) project                                                                                                    |          |
|                                 | Secretary (1 person)                                                                                                    |          |
| members and send the            | Standard Membership (0 people)                                                                                                    |          |
| email to all of them.           | Treasurer (0 people)                                                                                                    |          |
|                                 | Individuals                                                                                                    |          |
|                                 | c                                                                                                    | -        |
|                                 | Cost Now                                                                                                    | Ŧ        |

You can add your message here and format it in any which way you want.

| Apply templets                                                                             |                                                                     |  |
|--------------------------------------------------------------------------------------------|---------------------------------------------------------------------|--|
| issage Text                                                                                |                                                                     |  |
| B 1 📾 Normal - 🛱 🗱 🟛 🟛                                                                     |                                                                     |  |
| Hi Test Society Members!<br>Enter your message here remember to use the tool above to link | mything and format your email. Also, there is no spell check here ! |  |
|                                                                                            | I                                                                   |  |
|                                                                                            |                                                                     |  |

| verpool<br>uild of<br>udents |                         | Liverpool Gu<br>160 Mount F<br>+44 (0) 151<br>www.liverpo | ild of Students<br>Pleasant, L3 5TR<br>794 6868<br>polguild.org |            |                           |                        | C          | Charity<br>Company I | Num | nber: 113739<br>per: 0732499 |
|------------------------------|-------------------------|-----------------------------------------------------------|-----------------------------------------------------------------|------------|---------------------------|------------------------|------------|----------------------|-----|------------------------------|
| Di                           | Show my drafts only     |                                                           |                                                                 |            |                           |                        |            |                      |     | ]                            |
| 6                            | Author<br>Abbey Carroll |                                                           | Subject<br>Enter subject here                                   |            | Cre<br>05                 | ated<br>Sep 2023 16:22 |            | 6                    | 3 8 |                              |
| Se                           | ent items               |                                                           |                                                                 |            |                           |                        |            |                      |     |                              |
| Sh                           | ow messages sent dur    | ing: Last 7 days ✔                                        | □ Show previews                                                 | Apply Filt |                           |                        |            |                      |     |                              |
|                              | Sender<br>Abbey Carroll | Subject<br>Copy of Enter su                               | ibject here                                                     | Status     | Sent<br>05 Sep 2023 16:34 | Recipients             | Opens<br>2 | Opens (%)            | 3   |                              |

You will be able to see your sent and drafted messages.

#### Members

| ociety Test Group <b>(change</b> | <u>)</u>                                                            |
|----------------------------------|---------------------------------------------------------------------|
| Membe                            | rs                                                                  |
| Back to admin tools              | List Members by Group                                               |
|                                  | Search Members Search Clear<br>Enter all or part of a person's name |
| Showing all members              | Display 100 ✓ members per page                                      |
| Name                             | Card Number                                                         |
| Bose, Shourya                    | 201768560                                                           |
| Carroll, Abbey                   |                                                                     |
| Dalton, Ruth                     |                                                                     |
| Fowler, Hannah                   |                                                                     |
| Travis, Hattie                   |                                                                     |

In the members tool you will also be able to search for your society members.

To view who is in standard membership or in a committee role you click 'list members by group'.

To can see the date the society member joined.

#### **Sales Reports**

The sales reports page is where you can keep track of how many tickets you have sold for your event.

- Sales report will show you how much money you have made from the event ticket sales.
- Purchase report will tell you the list of attendees for the event.

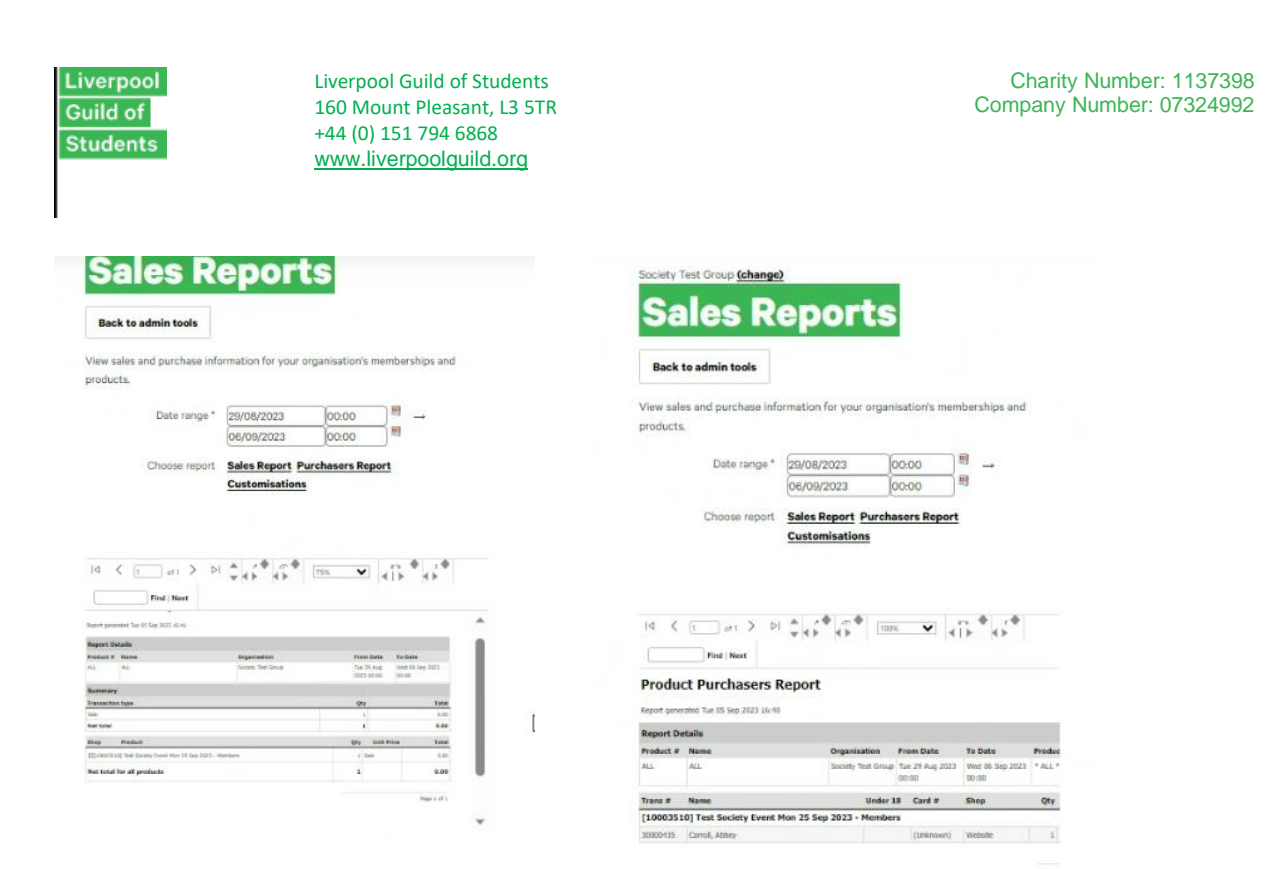

#### **Finances**

We have a handy how to finance guide that supports uploading requests via our finance platform, that can be accessed via the Society Handbook in the Finance Tab!

If you have any more questions, please contact <u>saadmin@liverpool.ac.uk</u> or your Societies Coordinator.